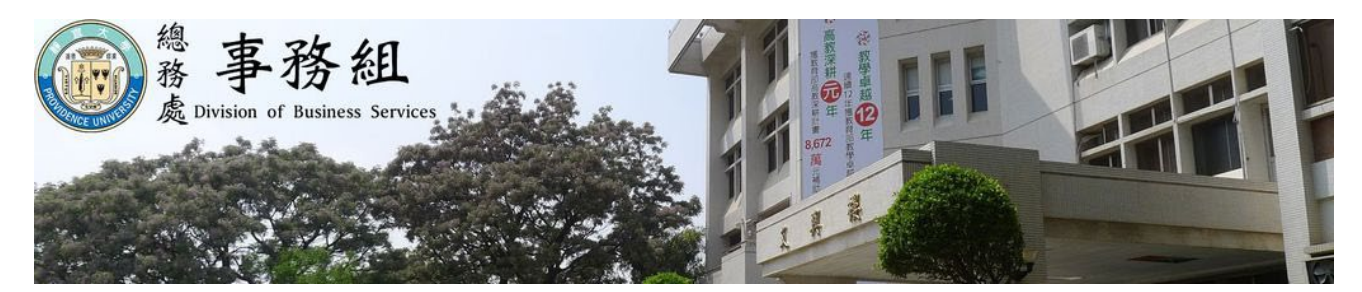

# 114 學年度博士生、碩專生、碩士班在職生、進修生

# 汽機車通行證申請通告

一、 作業時程說明如下:

(一)本次申請改採線上方式作業,請申請者自行上網申請與繳費,詳細內容如下。

(二)作業時間以公告上班日之上班時間為限,休息日、例假日及國定假日等皆無法受理。

| 日期                    | 項目                                                                              | 作業說明                                                                                  |
|-----------------------|---------------------------------------------------------------------------------|---------------------------------------------------------------------------------------|
| 6月13日前                | 上網公告                                                                            | 請至總務處事務組網頁查詢公告<br>https://dbs.pu.edu.tw/                                              |
| 6月14日起,全年度皆<br>可上網申辦。 | <ol> <li>請自行上網填寫申請汽、機<br/>車通行證資料。</li> <li>經審核後,依指示繳交汽、<br/>機車通行證費用。</li> </ol> | (1)前一個學年度未辦證者(2)換車<br>者(3)初次辦證者,須上傳提供完<br>整正確資料。<br>請依後頁「教職員汽機車通行證線<br>上申請流程與繳費說明」操作。 |
| 7月10日起                | 請至所屬各系所辦公室領取。                                                                   |                                                                                       |

※ 若有任何問題請撥校內分機 11322、11329 洽詢

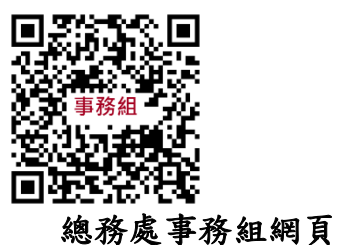

#### 二、汽機車通行證線上申請流程:

- 1.靜宜校首頁 / E 校園服務網 / 登入 / 各類系統功能 / 會總 / 教職員通行證申請 / 左列之 汽機車申請 / 資料填寫後送出 / 車籍無異動者,請直接按「查詢及繳費」,進行繳費程序。 / 點選繳費方式會跳出繳費操作流程,完成繳費;繳費狀態連動到事務組系統,由事務組進行通 行證製作,通行證將投放所屬系級或單位請自取。
- 2.113 學年度已申請者無須再提供駕照行照。
- 3.更換車輛者請提供新行照上傳系統;新申請者須提供駕照與行照並請拍照後上傳系統。
  - (1)俟事務組審核通過後 email 回覆通知進行繳費,繳費請進入 E 校園服務網之教職員通行證申請平台,點選繳費方式會跳出繳費操作流程,完成繳費;繳費狀態連動到事務組系統,由事務組進行通行證製作。
  - (2) 審核未通過, 會告知須補充的資料, 備齊後再送審。

#### 三、繳費管道及操作說明:

1. 繳費管道:

| 繳費管道                                                        | 說明                                                                                                    |  |
|-------------------------------------------------------------|----------------------------------------------------------------------------------------------------|--|
| <u>元大享學網</u> 查詢費用<br>及繳費<br>【限已申請過之舊<br>生,繳費期限至 9/30<br>日止】 | 專屬網址: https://school.yuantabank.com.tw/el<br>1.~請選擇學校~下拉選單.選擇"靜宜大學"<br>2.登入帳號:輸入學號<br>3.身分驗證碼(6~16 英數字):輸入西元出生年月日<br>4.選擇繳費管道<br>(a)列印繳費單至超商或郵局繳費(手續費需自行負擔)<br>(b)選擇繳費管道,於線上完成繳費 |  |
| 校內繳費機<br>【操作說明如 <b>附件】</b>                                  | 至文興樓、至善樓、主顧樓繳費機<br>(1) <u>手動輸入身分驗證繳費</u> :手動輸入身分驗證登入<br>後,選擇「 <b>待繳費</b> 」項目後進行繳費<br>(2) <u>持手機掃 QRcode 碼繳費</u><br>( <u>C)熊"嗶"一聲,2 聲以上會失效不能操作。</u> )                             |  |
| Taiwan pay                                                  | 手機直接掃描螢幕畫面上的 QR code 碼進行繳費                                                                                                    |  |

#### ※ 若有任何問題請撥校內分機 11322、11329 洽詢

2. 繳費機繳費操作說明(如附件):

(一)方式一:手動輸入身分驗證繳費

(二)方式二:持手機掃 QRcode 碼繳費

## 附件

通行證校內繳費機繳費方式及步驟說明:

### (一) 方式一:手動輸入身分驗證繳費

(1)選擇"學生"身分進行登入

(2) 輸入身分驗證碼

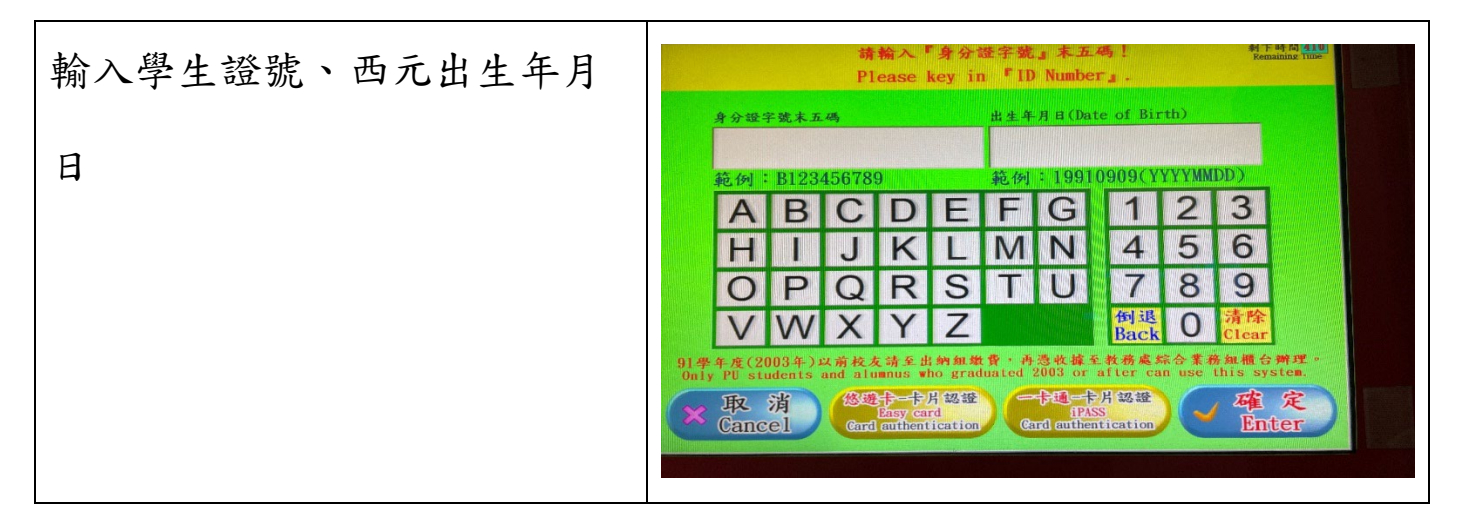

### (3)選擇繳費項目

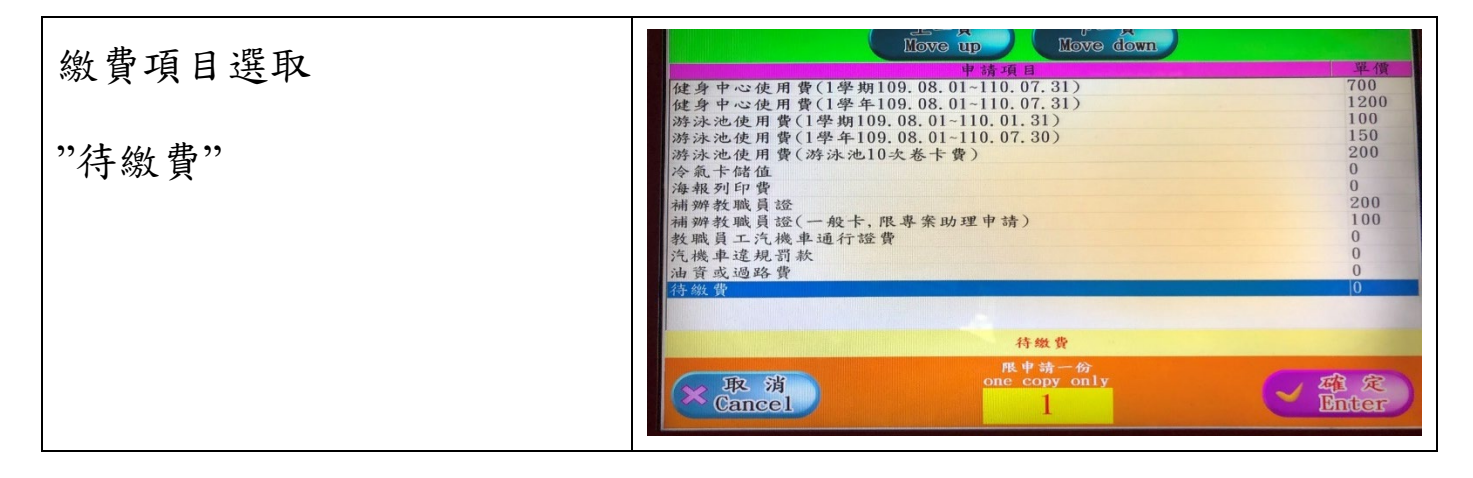

(4)確認要繳費的項目及金額

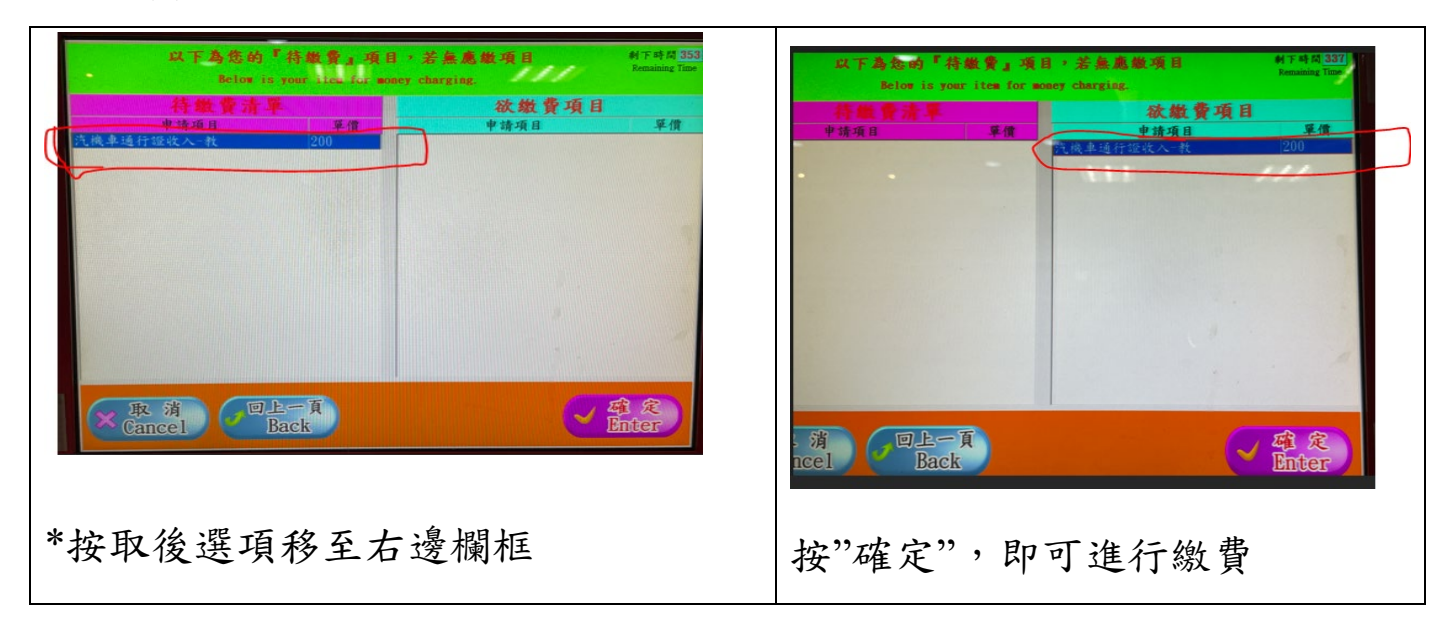

(5)選擇支付種類進行扣款或現金投幣繳費.即完成繳費程序

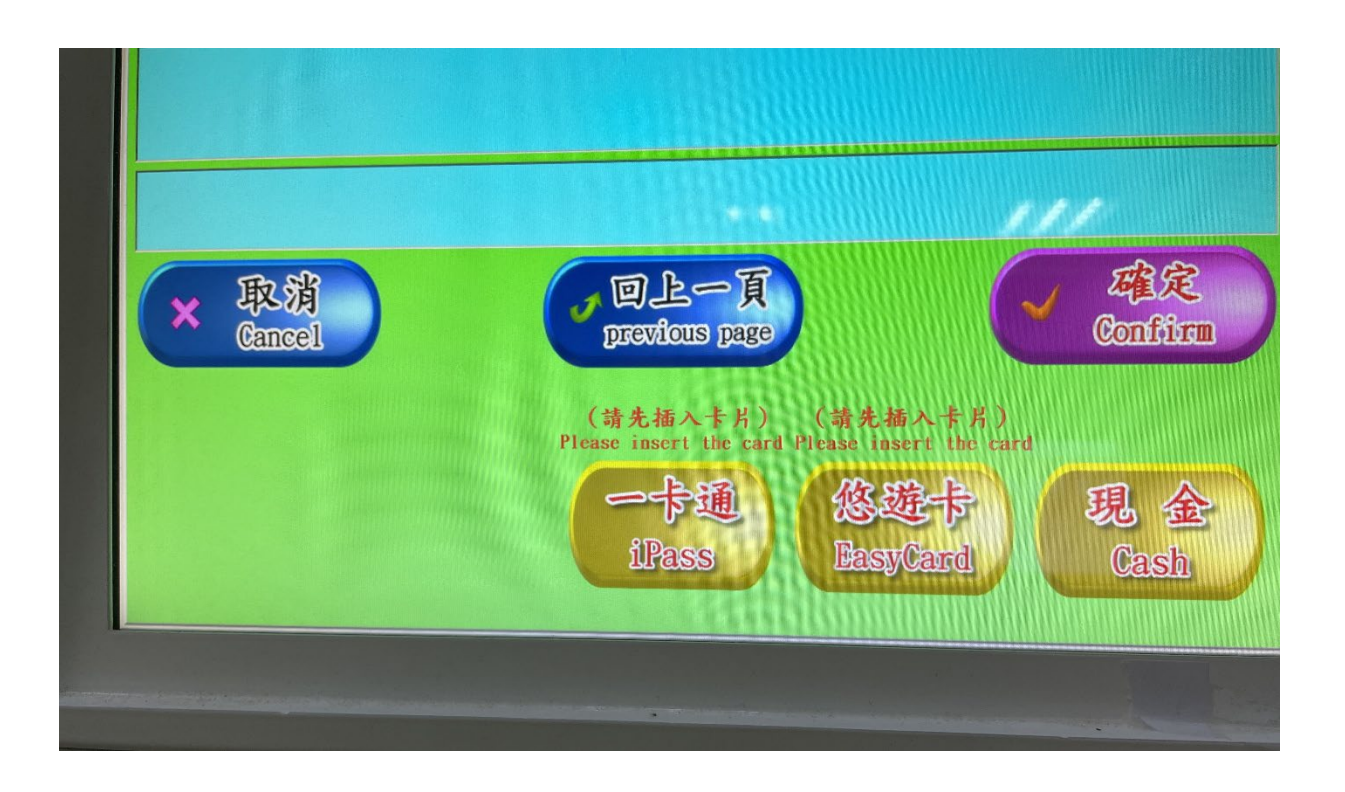

\*繳費收據內含個人資訊請妥善保管!\*

# (二)方式二:持手機掃 QRcode 碼繳費

(1)用手機登錄靜宜 App 進入 MyPU,

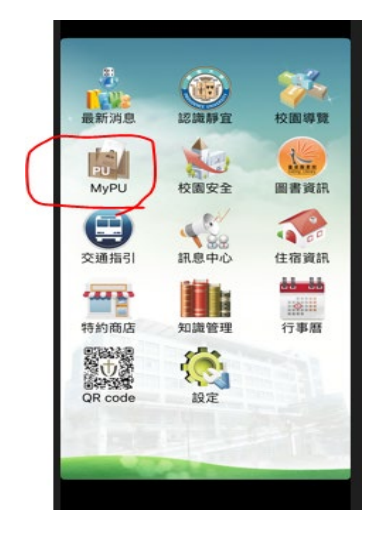

# (2)點選教職員/學生專區

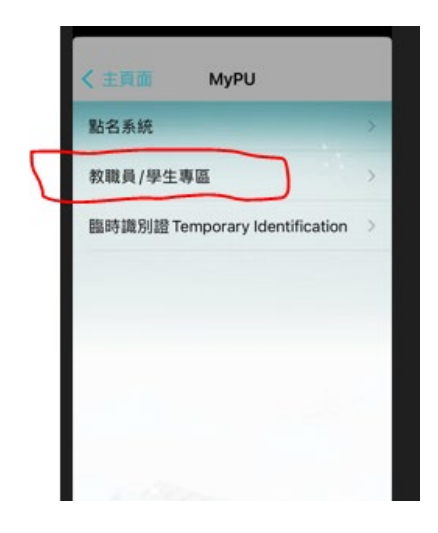

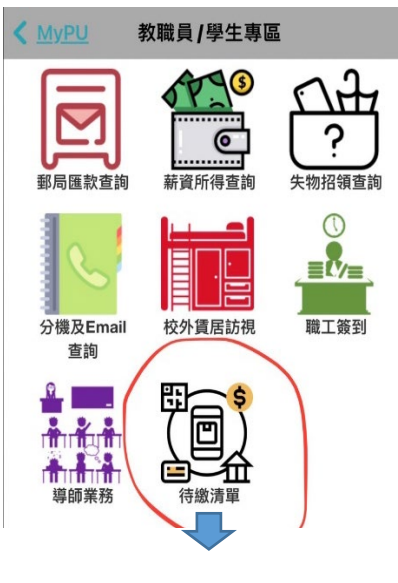

點選 QR Code

| 14:36                                                             |                                    | .11 🗢 54     |
|-------------------------------------------------------------------|------------------------------------|--------------|
| < MyPU 教職員/                                                       | 學生專區                               |              |
| 直大學-待繳費整台                                                         | 含平台 💄 柞                            | 木 :          |
| <b>处費項目</b> 清單                                                    |                                    |              |
| 繳費項目                                                              | 金額 /<br>Status                     |              |
| #1<br>汽機車通行證收<br>入-教(1122)<br>申請日期 2024/05/07<br>5600600668809743 | 200<br>尚未繳費<br>繳費期間<br>~2024/06/06 | QRcode<br>繳費 |
| #2<br>教職員通行證收<br>費(1112)                                          | 200<br>已過期                         | ۲Ť٦          |
|                                                                   |                                    |              |

(4)於繳費機掃描器-掃碼繳費

\*掃描鏡頭感應靈敏,僅需"嗶"一次聲響即可,2 聲會失效喔!

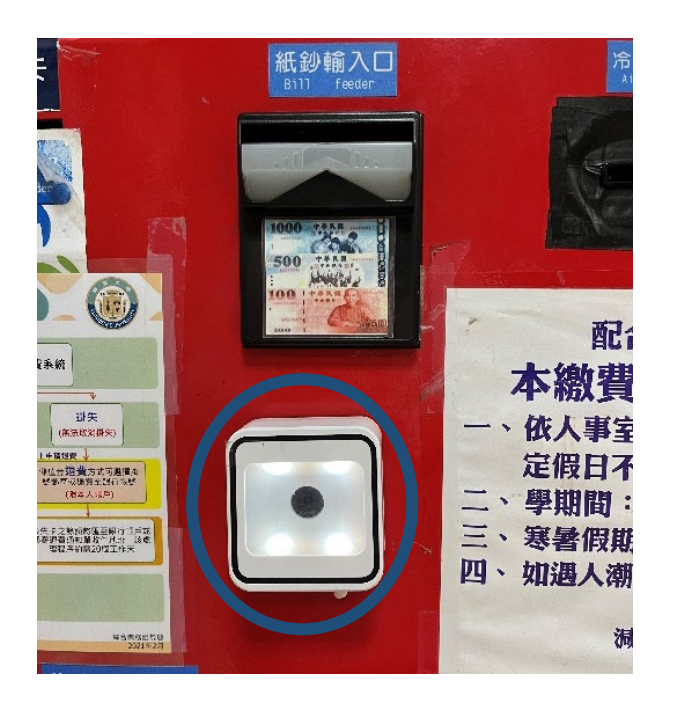

\*繳費收據內含個人資訊請妥善保管!

# ※ 若有任何問題請撥校內分機 11322、11329 洽詢